# 运行 CatOS 软件的 Catalyst 6500/6000 IEEE 802.1x 认证配置示例

## 目录

简介 先决条件 要求 使用的组件 规则 背景信息 配置 网络图 <u>为 Catalyst 交换机配置 802.1x 认证</u> 配置 RADIUS 服务器 配置 PC 客户端以使用 802.1x 认证 验证 PC 客户端 Catalyst 6500 故障排除 相关信息

# <u>简介</u>

本文档说明如何在以混合模式运行(在 Supervisor 引擎上运行 CatOS,在 MSFC 上运行 Cisco IOS® 软件)的 Catalyst 6500/6000 上配置 IEEE 802.1x,以及如何配置 Remote Authentication Dial-In User Service (RADIUS) 服务器的认证和 VLAN 分配。

# <u>先决条件</u>

## <u>要求</u>

本文档的读者应掌握以下这些主题的相关知识:

- Cisco Secure ACS for Windows 4.1 安装指南
- Cisco 安全访问控制服务器 4.1 用户指南
- RADIUS 如何工作?
- Catalyst 交换和 ACS 部署指南

## <u>使用的组件</u>

本文档中的信息基于以下软件和硬件版本:

- 在 Supervisor 引擎上运行 CatOS 软件版本 8.5(6) 并在 MSFC 上运行 Cisco IOS 软件版本 12.2(18)SXF 的 Catalyst 6500注意:您需要CatOS 6.2版或更高版本才能支持基于802.1x端口 的身份验证。注意:在软件版本7.2(2)之前,一旦802.1x主机通过身份验证,它就会加入 NVRAM配置的VLAN。使用软件版本 7.2(2) 和更高版本,802.1x 主机在进行认证后可以从 RADIUS 服务器收到其 VLAN 分配。
- •此示例使用Cisco安全接入控制服务器(ACS) 4.1作为RADIUS服务器。注意:在交换机上启用 802.1x之前,必须指定RADIUS服务器。
- 支持 802.1x 认证的 PC 客户端。注意:此示例使用Microsoft Windows XP客户端。

本文档中的信息都是基于特定实验室环境中的设备编写的。本文档中使用的所有设备最初均采用原 始(默认)配置。如果您使用的是真实网络,请确保您已经了解所有命令的潜在影响。

#### <u>规则</u>

有关文档规则的详细信息,请参阅 Cisco 技术提示规则。

## <u>背景信息</u>

IEEE 802.1x 标准定义了一个基于客户端-服务器的访问控制和认证协议,用于限制未经授权的设备 通过公共访问端口连接到某个 LAN。802.1x 通过在每个端口创建两个不同的虚拟接入点来控制网络 访问。一个接入点是非受控端口;另一个是受控端口。通过一个端口的所有流量对两个接入点均可 用。802.1x 对连接到交换机端口的每个用户设备进行认证,并在实现该交换机或某个 LAN 所提供 的任何服务之前将该端口分配到该 VLAN。在设备通过认证之前,802.1x 访问控制仅允许 LAN (EAPOL) 流量的可扩展的认证协议 (EAP) 通过设备所连接的端口。认证成功后,普通流量可以通过 该端口。

## <u>配置</u>

本部分将提供有关如何配置本文档中所述的 802.1x 功能的信息。

**注意**:使用命<u>令查找工</u>具(<u>仅</u>限注册客户)可获取有关本节中使用的命令的详细信息。

此配置要求执行下列步骤:

- <u>为 Catalyst 交换机配置 802.1x 认证</u>
- 配置 RADIUS 服务器
- 配置 PC 客户端以使用 802.1x 认证

#### <u>网络图</u>

本文档使用以下网络设置:

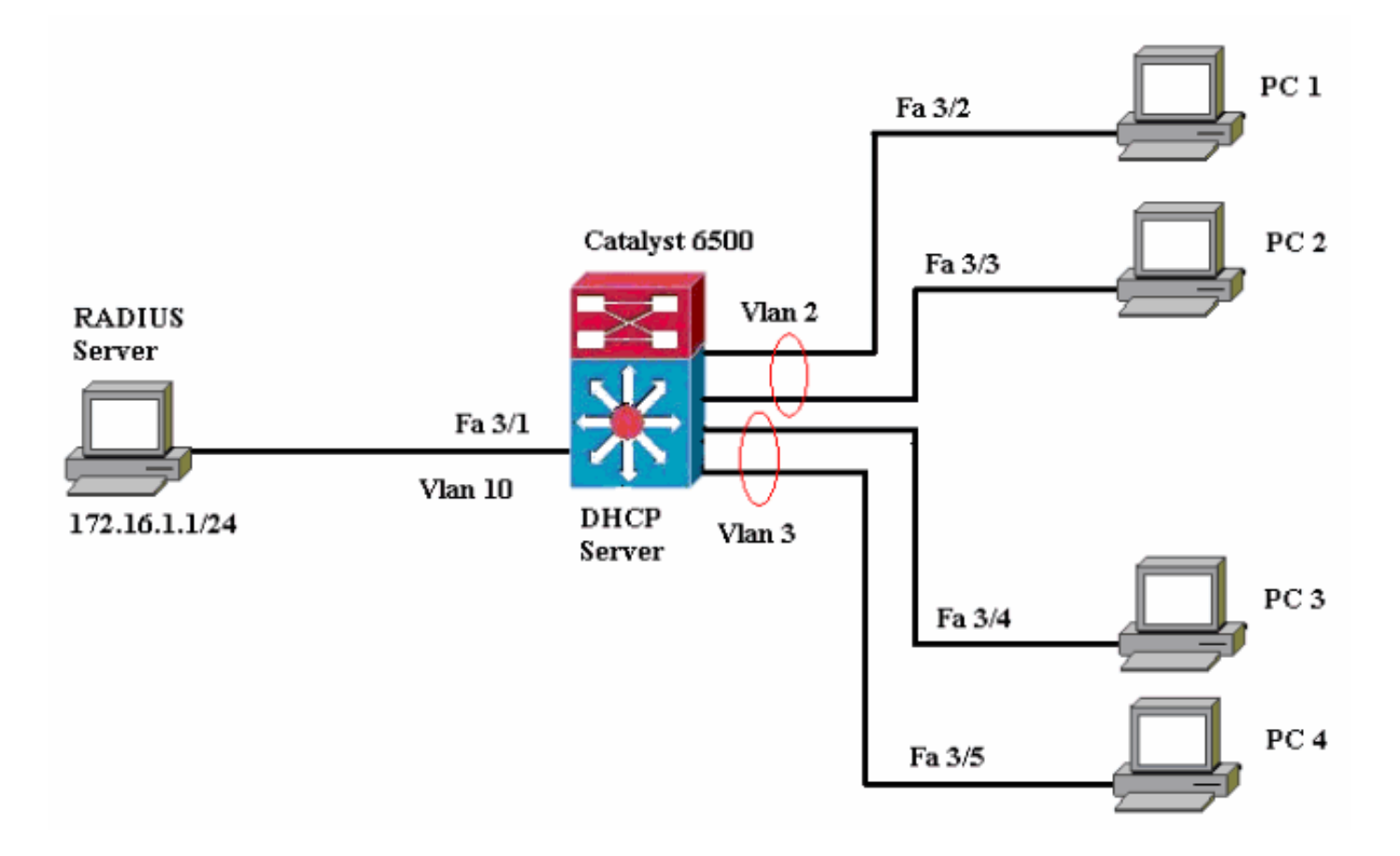

- RADIUS 服务器 执行客户端的实际认证。RADIUS 服务器验证客户端的身份并通知交换机客 户端是否获准访问 LAN 和交换机服务。这里的 RADIUS 服务器配置为进行认证和 VLAN 分配
- 交换机 根据客户端的认证状态控制对网络的物理访问。该交换机充当客户端与 RADIUS 服务器之间的中间设备(代理),它从客户端请求身份信息,然后通过 RADIUS 服务器验证此信息,再向客户端转发响应。这里的 Catalyst 6500 交换机还配置为 DHCP 服务器。利用动态主机配置协议 (DHCP) 的 802.1x 认证支持,DHCP 服务器可以将经过认证的用户身份添加到DHCP 发现进程中,从而将 IP 地址分配给不同类别的最终用户。
- •客户端 请求对 LAN 和交换机服务的访问并响应来自交换机的请求的设备(工作站)。这里的 PC 1 到 PC 4 是请求带认证的网络访问的客户端。PC 1和PC 2将使用相同的登录凭据来访问VLAN 2。同样, PC 3和PC 4将使用VLAN 3的登录凭据。PC客户端配置为从DHCP服务器获取IP地址。注:在此配置中,任何未通过身份验证的客户端或连接到交换机的任何不支持802.1x的客户端都会通过使用身份验证失败和访客VLAN功能将其移至未使用的VLAN(VLAN4或5)而拒绝网络访问。

#### 为 Catalyst 交换机配置 802.1x 认证

此示例交换机配置包括:

- 在快速以太网端口启用 802.1x 认证和相关功能。
- 将 RADIUS 服务器连接到快速以太网端口 3/1 后的 VLAN 10。
- DHCP 服务器配置为采用两个 IP 池,其中一个用于 VLAN 2 中的客户端,另一个用于 VLAN 3 中的客户端。

• 认证后将在客户端之间实现连接的 Inter-VLAN Routing。

有关如何配置 802.1x 认证的准则,请参阅<u>认证配置指南。</u>

#### **注意**:确保RADIUS服务器始终在授权端口后连接。

#### Catalyst 6500

```
Console (enable) set system name Cat6K
System name set.
!--- Sets the hostname for the switch. Cat6K> (enable)
set localuser user admin password cisco
Added local user admin.
Cat6K> (enable) set localuser authentication enable
LocalUser authentication enabled
!--- Uses local user authentication to access the
switch. Cat6K> (enable) set vtp domain cisco
VTP domain cisco modified
!--- Domain name must be configured for VLAN
configuration. Cat6K> (enable) set vlan 2 name VLAN2
VTP advertisements transmitting temporarily stopped,
and will resume after the command finishes.
Vlan 2 configuration successful
!--- VLAN should be existing in the switch !--- for a
successsful authentication. Cat6K> (enable) set vlan 3
name VLAN3
VTP advertisements transmitting temporarily stopped,
and will resume after the command finishes.
Vlan 3 configuration successful
!--- VLAN names will be used in RADIUS server for VLAN
assignment. Cat6K> (enable) set vlan 4 name
AUTHFAIL_VLAN
VTP advertisements transmitting temporarily stopped,
and will resume after the command finishes.
Vlan 4 configuration successful
!--- A VLAN for non-802.1x capable hosts. Cat6K>
(enable) set vlan 5 name GUEST_VLAN
VTP advertisements transmitting temporarily stopped,
and will resume after the command finishes.
Vlan 4 configuration successful
!--- A VLAN for failed authentication hosts. Cat6K>
(enable) set vlan 10 name RADIUS_SERVER
VTP advertisements transmitting temporarily stopped,
and will resume after the command finishes.
Vlan 10 configuration successful
!--- This is a dedicated VLAN for the RADIUS Server.
Cat6K> (enable) set interface sc0 10 172.16.1.2
255,255,255,0
Interface sc0 vlan set, IP address and netmask set.
!--- Note: 802.1x authentication always uses the !---
sc0 interface as the identifier for the authenticator !-
-- when communicating with the RADIUS server.
Cat6K> (enable) set vlan 10 3/1
VLAN 10 modified.
VLAN 1 modified.
VLAN Mod/Ports
____ _____
10
     3/1
!--- Assigns port connecting to RADIUS server to VLAN
10. Cat6K> (enable) set radius server 172.16.1.1 primary
172.16.1.1 with auth-port 1812 acct-port 1813
added to radius server table as primary server.
!--- Sets the IP address of the RADIUS server. Cat6K>
(enable) set radius key cisco
Radius key set to cisco
!--- The key must match the key used on the RADIUS
server. Cat6K> (enable) set dot1x system-auth-control
enable
```

dot1x system-auth-control enabled. Configured RADIUS servers will be used for dot1x authentication. !--- Globally enables 802.1x. !--- You must specify at least one RADIUS server before !--- you can enable 802.1x authentication on the switch. Cat6K> (enable) set port dot1x 3/2-48 port-control auto Port 3/2-48 dot1x port-control is set to auto. Trunking disabled for port 3/2-48 due to Dot1x feature. Spantree port fast start option enabled for port 3/2-48. !--- Enables 802.1x on all FastEthernet ports. !--- This disables trunking and enables portfast automatically. Cat6K> (enable) set port dot1x 3/2-48 auth-fail-vlan 4 Port 3/2-48 Auth Fail Vlan is set to 4 !--- Ports will be put in VLAN 4 after three !--- failed authentication attempts. Cat6K> (enable) set port dot1x 3/2-48 guest-vlan 5 Ports 3/2-48 Guest Vlan is set to 5 !--- Any non-802.1x capable host connecting or 802.1x !--- capable host failing to respond to the username and password !--- authentication requests from the Authenticator is placed in the !--- guest VLAN after 60 seconds. !--- Note: An authentication failure VLAN is independent !--- of the guest VLAN. However, the guest VLAN can be the same !--- VLAN as the authentication failure VLAN. If you do not want to !--- differentiate between the non-802.1x capable hosts and the !--authentication failed hosts, you can configure both hosts to !--- the same VLAN (either a guest VLAN or an authentication failure VLAN). !--- For more information, refer to !--- Understanding How 802.1x Authentication for the Guest VLAN Works. Cat6K> (enable) switch console Trying Router-16... Connected to Router-16. Type ^C^C^C to switch back... !--- Transfers control to the routing module (MSFC). Router>enable Router#conf t Enter configuration commands, one per line. End with CNTL/Z. Router(config)#interface vlan 10 Router(config-if)#ip address 172.16.1.3 255.255.255.0 !--- This is used as the gateway address in RADIUS server. Router(config-if)#no shut Router(config-if)#interface vlan 2 Router(config-if)#ip address 172.16.2.1 255.255.255.0 Router(config-if)#**no shut** !--- This is the gateway address for clients in VLAN 2. Router(config-if)#interface vlan 3 Router(config-if)#ip address 172.16.3.1 255.255.255.0 Router(config-if) #**no shut** !--- This is the gateway address for clients in VLAN 3. Router(config-if)#exit Router(config) #ip dhcp pool vlan2\_clients Router(dhcp-config)#network 172.16.2.0 255.255.255.0 Router(dhcp-config)#default-router 172.16.2.1 !--- This pool assigns ip address for clients in VLAN 2. Router(dhcp-config)#ip dhcp pool vlan3\_clients Router(dhcp-config)#network 172.16.3.0 255.255.255.0 Router(dhcp-config)#default-router 172.16.3.1 !--- This pool assigns ip address for clients in VLAN 3. Router(dhcp-config)#exit Router(config)#ip dhcp excluded-address 172.16.2.1 Router(config)#ip dhcp excluded-address 172.16.3.1

| ! In order to go back t    | o the Switching module, !     |
|----------------------------|-------------------------------|
| enter Ctrl-C three times.  | Router# Router#^C Cat6K>      |
| (enable) Cat6K> (enable) s | how vlan VLAN Name Status     |
| IfIndex Mod/Ports, Vlans - |                               |
|                            | 1 default                     |
| active 6 2/1-2             |                               |
|                            |                               |
| 3/2-48                     |                               |
| 2 VLAN2                    | active 83                     |
| 3 VLAN3                    | active 84                     |
| 4 AUTHFAIL_VLAN            | active 85                     |
| 5 GUEST_VLAN               | active 86                     |
| 10 RADIUS_SERVER           | active 87                     |
| 3/1                        |                               |
| 1002 fddi-default          | active 78                     |
| 1003 token-ring-default    | active 81                     |
| 1004 fddinet-default       | active 79                     |
| 1005 trnet-default         | active 80                     |
| ! Output suppressed. !-    | All active ports will be in   |
| VLAN 1 (except 3/1) before | authentication. Cat6K>        |
| (enable) <b>show dot1x</b> |                               |
| PAE Capability             | Authenticator Only            |
| Protocol Version           | 1                             |
| system-auth-control        | enabled                       |
| max-req                    | 2                             |
| quiet-period               | 60 seconds                    |
| re-authperiod              | 3600 seconds                  |
| server-timeout             | 30 seconds                    |
| shutdown-timeout           | 300 seconds                   |
| supp-timeout               | 30 seconds                    |
| tx-period                  | 30 seconds                    |
| ! Verifies dot1x status    | before authentication. Cat6K> |
| (enable)                   |                               |

#### <u>配置 RADIUS 服务器</u>

RADIUS服务器配置了静态IP地址172.16.1.1/24。请完成以下步骤,为AAA客户端配置RADIUS服务器:

- 1. 要配置 AAA 客户端,请单击 ACS 管理窗口中的 Network Configuration。
- 2. 单击"AAA Clients"部分下的 Add Entry。

| CISCO SYSTEMS                | Network Configuration |                       |                    |
|------------------------------|-----------------------|-----------------------|--------------------|
|                              | Select                |                       |                    |
| User<br>Setup                |                       |                       |                    |
| Greup<br>Setup               | <b>%</b> Q            | AAA Clients           | ?                  |
| Shared Profile<br>Components | AAA Client Hostname   | AAA Client IP Address | Authenticate Using |
| Network                      |                       | None Defined          |                    |
| System<br>Configuration      |                       | Add Entry Search      |                    |

- 如下配置 AAA 客户端的主机名、IP 地址、共享密钥和认证类型:AAA Client Hostname = 交换机主机名 (Cat6k)。"AAA client IP address"= 交换机的管理接口 (sc0) IP 地址 (172.16.1.2)。Shared Secret = 在交换机上配置的 RADIUS 密钥 (cisco)。Authenticate Using = RADIUS IETF。注意:要正确操作,AAA客户端和ACS上的共享密钥必须相同。密钥区分大 小写。
- 4. 单击 Submit + Apply 使上述更改生效,如下面的示例所示

| Cisco Systems                                                                                                    | Network Configuration                                                                                                    |
|----------------------------------------------------------------------------------------------------|----------------------------------------------------------------------------------------------------|
| illimentillime                                                                                                    | Add AAA Client                                                                                                    |
| User<br>Setup         Sroup<br>Setup         Shared Profile<br>Components         Image: Shared Profile<br>Components         Image: Shared Profile<br>Configuration         Image: System<br>Configuration         Image: System<br>Configuration         Image: System<br>Configuration         Image: System<br>Configuration         Image: System<br>Configuration         Image: System<br>Configuration         Image: System<br>Control         Image: System<br>Control         Image: System<br>Configuration         Image: System<br>Control         Image: System<br>Control         Image | AAA Client Hostname       Cat6K         AAA Client IP Address       I72.16.1.2         Shared Secret       cisco         RADIUS Key Wrap       Cisco         RADIUS Key Wrap       Key Encryption Key         Message Authenticator Code Key       ASCII @ Hexadecimal         Authenticate Using       RADIUS (IETF)         Single Connect TACACS+ AAA Client (Record stop in accounting on failure)       Log Update/Watchdog Packets from this AAA Client         Log RADIUS Tunneling Packets from this AAA Client       Replace RADIUS Port info with Username from this AAA Client         Match Framed-IP-Address with user IP address for accounting packets from this AAA Client |
|                                                                                                    | Submit Submit + Apply Cancel                                                                                                    |

完成下列步骤以配置 RADIUS 服务器的认证、VLAN 和 IP 地址分配:

必须分别为连接到VLAN 2的客户端和VLAN 3创建两个用户名。为此,为连接到VLAN 2的客户端创 建user\_vlan2用户,为连接到VLAN 3的客户端创建另一个user\_vlan3用户。

**注意:**此处显示的用户配置仅用于连接到VLAN 2的客户端。对于连接到 VLAN 3 的用户,完成相同 的步骤。

1. 要添加和配置用户,请单击"用户设置"并定义用户名和密码。

| CISCO SYSTEMS                                                                                                    | lser Setup                                  |                        |                                                                                                    |                                 |
|----------------------------------------------------------------------------------------------------|---------------------------------------------|------------------------|----------------------------------------------------------------------------------------------------|---------------------------------|
| tilliutilliu                                                                                                    | ect                                         |                        |                                                                                                    |                                 |
| User<br>Setup                                                                                                    |                                             |                        |                                                                                                    |                                 |
| Group                                                                                                    |                                             | Lie                    |                                                                                                    |                                 |
| Bog   Setop                                                                                                    |                                             | 05                     | Find Add/Edit                                                                                                    |                                 |
| Components                                                                                                    |                                             |                        |                                                                                                    |                                 |
| Configuration                                                                                                    |                                             | List use               | ers beginning with lette                                                                                                    | r/number:                       |
| System<br>Configuration                                                                                                    |                                             | <u>A</u><br><u>N</u>   | B C D E F G H I J K<br>O P Q R S T U V W X                                                                                    | <u>L</u> <u>H</u><br><u>Y</u> Z |
| Interface<br>Configuration                                                                                                    |                                             |                        | 012345678                                                                                                    | <u>9</u>                        |
| Administration<br>Control                                                                                                    |                                             |                        | List all users                                                                                                    |                                 |
| External User                                                                                                    |                                             |                        | Remove Dynamic User                                                                                                    | s                               |
| Databases                                                                                                    |                                             |                        |                                                                                                    |                                 |
| Validation                                                                                                    |                                             |                        | 💡 Back to Help                                                                                                    |                                 |
| Profiles                                                                                                    |                                             |                        |                                                                                                    |                                 |
| CISCO SYSTEMS                                                                                                    | Jser Setur                                  | )                      |                                                                                                    |                                 |
| tlltutlltu                                                                                                    | dit                                         |                        |                                                                                                    |                                 |
| User                                                                                                    |                                             |                        |                                                                                                    |                                 |
| Group                                                                                                    |                                             | User:                  | user_vlan2 (No                                                                                                    | ew User)                        |
| (in Shared Profile                                                                                                    |                                             |                        | Account Disable                                                                                                    | d                               |
| Components                                                                                                    |                                             |                        |                                                                                                    |                                 |
| Network                                                                                                    |                                             |                        |                                                                                                    |                                 |
| Configuration                                                                                                    |                                             | Sı                     | upplementary User Ir                                                                                                    | nfo 🦻                           |
| Sustem<br>Configuration                                                                                                    | Real Name                                   | St<br>[                | upplementary User Ir<br>user_vlan2                                                                                            | nfo 🧖                           |
| Sustem<br>Configuration                                                                                                    | Real Name<br>Description                    | St<br>[<br>[           | upplementary User Ir<br>user_vlan2<br>client in VLAN 2                                                                        | nfo 🤗                           |
| Sustem<br>Configuration                                                                                                    | Real Name<br>Description                    | ອເ<br> <br>            | upplementary User Ir<br>user_vlan2<br>client in VLAN 2                                                                        | nfo 🧖                           |
| Configuration  Sustem Configuration  Interface Configuration  Administration Control  External User                                                                                                    | Real Name<br>Description                    | St<br> <br>            | upplementary User Ir<br>user_vlan2<br>client in VLAN 2                                                                        | nfo ?                           |
| Configuration Sustem Configuration Interface Configuration Control External User Databases                                                                                                    | Real Name<br>Description                    | St<br> <br>            | upplementary User Ir<br>user_vlan2<br>client in VLAN 2<br>User Setup                                                          | nfo ?                           |
| Configuration Sustem Configuration Configuration Administration Control External User Databases Posture Validation                                                                                                    | Real Name<br>Description                    | Su<br> <br> <br> <br>  | upplementary User Ir<br>user_vlan2<br>client in VLAN 2<br>User Setup<br>cation:                                               | internal Database               |
| Configuration         Sustem<br>Configuration         Interface<br>Configuration         Administration<br>Control         External User<br>Databases         External User<br>Databases         Posture<br>Validation         Network Access<br>Profiles                                 | Real Name<br>Description<br>Passwor<br>Cise | Su<br>(<br>d Authentio | upplementary User Ir<br>user_vlan2<br>client in VLAN 2<br>User Setup<br>cation:<br>AP (Also used for CHAP                     | Internal Database               |
| Configuration         System<br>Configuration         Interface<br>Configuration         Administration<br>Control         External User<br>Databases         External User<br>Databases         Posture<br>Validation         Network Access<br>Profiles         Reports and<br>Activity | Real Name<br>Description<br>Passwor<br>Cisc | Su<br>d Authentio      | upplementary User Ir<br>user_vlan2<br>client in VLAN 2<br>User Setup<br>cation:<br>ACS I<br>AP (Also used for CHAP<br>Separat | Internal Database               |

2. 将客户端 IP 地址分配定义为 Assigned by AAA client pool。输入在交换机上为 VLAN 2 客户 端配置的 IP 地址池的名称。

| CISCO SYSTEMS              | User Setup                                                                                                    |
|----------------------------|----------------------------------------------------------------------------------------------------|
|                            | Password I                                                                                                    |
| User<br>Setup              | When a token server is used for authentication, supplying a<br>separate CHAP password for a token card user allows CHAP<br>authentication. This is especially useful when token caching is<br>enabled. |
| Shared Profile             | Group to which the user is assigned:                                                                                                    |
| Network                    | Default Group                                                                                                    |
| System<br>Configuration    | Callback                                                                                                    |
| Interface<br>Configuration | <ul> <li>Use group setting</li> <li>No callback allowed</li> </ul>                                                                                                    |
| Administration<br>Control  | C Callback using this number                                                                                                    |
| 📸   External User          | O Dialup client specifies callback number                                                                                                    |
| 9 Databases                | C Use Windows Database callback settings                                                                                                    |
| Validation                 |                                                                                                    |
| Network Access             | Client IP Address Assignment                                                                                                    |
|                            | C Use group settings                                                                                                    |
| Activity                   | C No IP address assignment                                                                                                    |
| Online<br>Documentation    | C Assigned by dialup client                                                                                                    |
|                            | C Assign static IP address                                                                                                    |
|                            | Assigned by AAA client pool vlan2_clients                                                                                                    |

**注意:**仅当此用户要在AAA客户端上配置IP地址池来分配IP地址时,才选择此选项并在框中键 入AAA客户端IP池名称。

3. 定义 Internet 工程任务组 (IETF) 属性 64 和 65。确保将"Values"的"Tags"设置为 1,如本例所示。Catalyst 将忽略所有 1 以外的标记。要将用户分配到特定的 VLAN,还必须定义具有对应 VLAN 名称的属性 81。注意:VLAN 名称应与交换机中配置的VLAN名称完全相同。注意:CatOS不支持基于VLAN编号的VLAN分配。

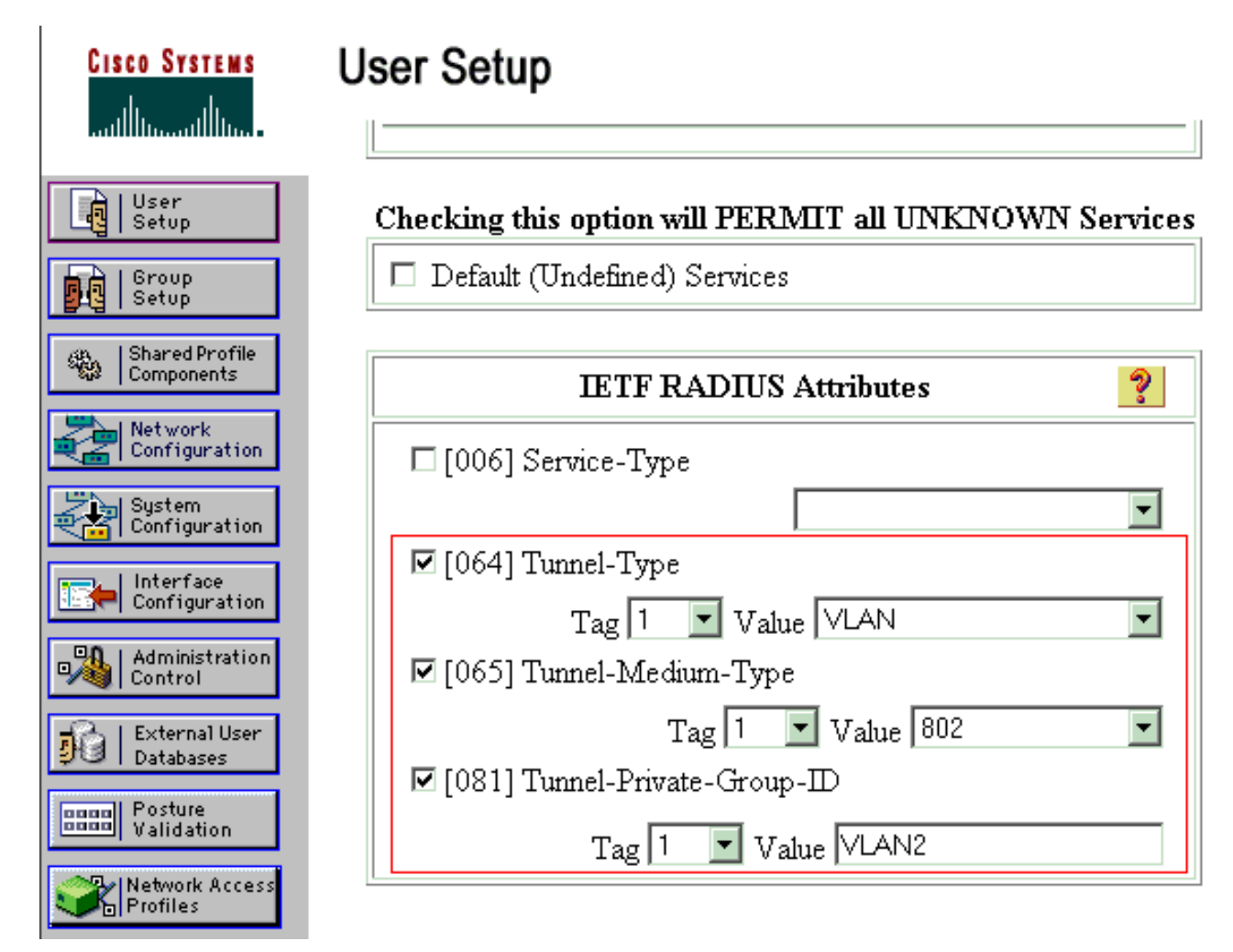

请参阅 <u>RFC 2868:用于支持隧道协议的 RADIUS 属性 以获得有关这些 IETF 属性的详细信息</u> <u>。</u>**注意:**在ACS服务器的初始配置中,IETF RADIUS属性可能无法在用户设置中显示。选择 Interface configuration > RADIUS (IETF) 可启用用户配置屏幕中的 IETF 属性。然后,检查 64, 65和81在用户和群组栏。

#### 配置 PC 客户端以使用 802.1x 认证

此示例特定于 LAN (EAPOL) 客户端的 Microsoft Windows XP 可扩展的认证协议 (EAP)。请完成以 下步骤:

- 1. 选择开始 > 控制面板 > 网络连接, 然后右键单击您的本地连接并选择属性。
- 2. 在"常规"选项卡下选中连接后在通知区域显示图标。
- 3. 在Authentication选项下,检查启用此网络的IEEE 802.1X验证。
- 4. 将 EAP 类型设置为 MD5-质询,如下面的示例所示

| Local Area                    | Connectio                | n Propert   | ies         |           |             | ? ×  |
|-------------------------------|--------------------------|-------------|-------------|-----------|-------------|------|
| General Aut                   | hentication              | Advanced    | 1           |           |             |      |
| Select this o<br>Ethernet net | ption to provi<br>works. | ide authent | icated ne   | twork a   | ccess for   |      |
| Enable I                      | EEE 802.1x               | authenticat | ion for thi | s netwo   | rk          |      |
| EAP type:                     | MD5-Challer              | nge         |             | _         |             | •    |
|                               |                          |             |             | [         | Properti    | es   |
| Authenti<br>available         | cate as <u>c</u> omp     | outer when  | compute     | r informa | ation is    |      |
| Authenti<br>unavaila          | cate as gues<br>ble      | t when use  | r or comp   | uter info | ormation is | ;    |
|                               |                          |             |             |           |             |      |
|                               |                          |             |             |           |             |      |
|                               |                          |             |             |           |             |      |
|                               |                          |             | 0           | )K        | Car         | ncel |

完成下列步骤,将客户端配置为从 DHCP 服务器获取 IP 地址:

1. 选择开始 > 控制面板 > 网络连接, 然后右键单击您的本地连接并选择属性。

2. 在常规选项卡下,请单击 Internet 协议 (TCP/IP) 然后单击属性。

3. 选择自动地获得IP地址。

| nternet Protocol (TCP/IP) Prop                                                                          | erties ?×                                                                          |  |  |  |
|----------------------------------------------------------------------------------------------------|------------------------------------------------------------------------------------|--|--|--|
| You can get IP settings assigned<br>this capability. Otherwise, you nee<br>the appropriate IP settings. | automatically if your network supports<br>ed to ask your network administrator for |  |  |  |
| Obtain an IP address automatically                                                                      |                                                                                    |  |  |  |
| $\square \square \bigcirc$ Use the following IP address                                                 | s:                                                                                 |  |  |  |
| [P address:                                                                                             | · · · ·                                                                            |  |  |  |
| S <u>u</u> bnet mask:                                                                                   | · · · ·                                                                            |  |  |  |
| Default gateway:                                                                                        |                                                                                    |  |  |  |
| Obtain DNS server address                                                                               | automaticallu                                                                      |  |  |  |
| □ □ □ □ □ □ □ □ □ □ □ □ □ □ □ □ □ □ □                                                                   | er addresses:                                                                      |  |  |  |
| Preferred DNS server:                                                                                   |                                                                                    |  |  |  |
| <u>A</u> lternate DNS server:                                                                           |                                                                                    |  |  |  |
|                                                                                                    | Ad <u>v</u> anced                                                                  |  |  |  |
|                                                                                                    | OK Cancel                                                                          |  |  |  |

## <u>验证</u>

使用本部分可确认配置能否正常运行。

<u>命令输出解释程序(仅限注册用户)(OIT) 支持某些 show 命令。</u>使用 OIT 可查看对 show 命令输 出的分析。

## <u>PC 客户端</u>

如果您已正确完成配置,PC客户端将显示弹出提示,输入用户名和密码。

1. 单击该提示框,如下所示

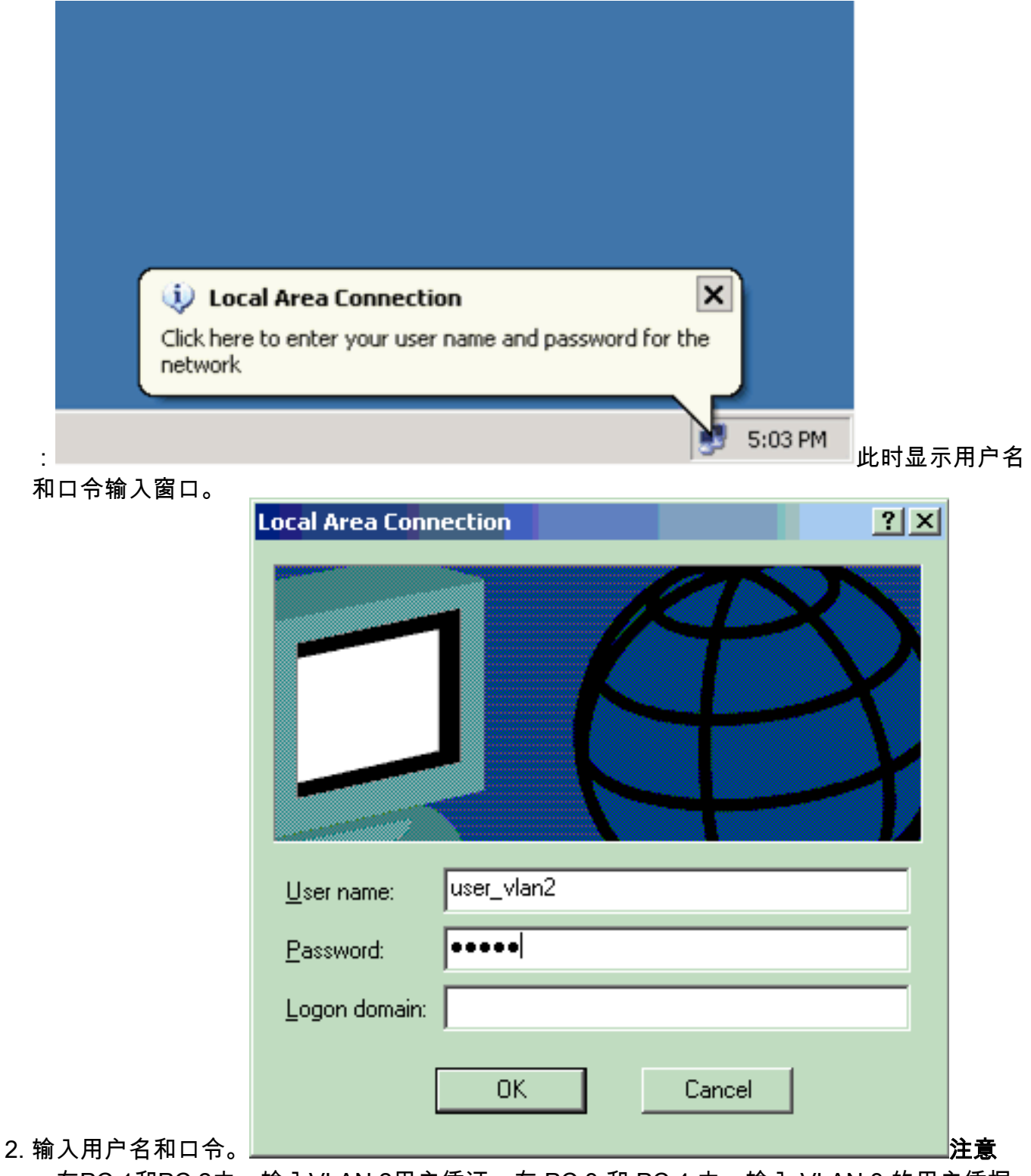

:在PC 1和PC 2中,输入VLAN 2用户凭证。在 PC 3 和 PC 4 中,输入 VLAN 3 的用户凭据

如果未显示错误消息,请采用常用方法验证连接,例如通过使用 ping 命令访问网络资源。下面来自 PC 1 的输出,显示对 PC 4 执行 ping 成功

0

C:\WINDOWS\system32\cmd.exe C:\Documents and Settings\Administrator>ipconfig Windows IP Configuration Ethernet adapter Wireless Network Connection: Media State . . . . . . . . . . . Media disconnected Ethernet adapter Local Area Connection: Connection-specific DNS Suffix Default Gateway . . . . . : 172.16.2.1 C:\Documents and Settings\Administrator>ping 172.16.2.1 Pinging 172.16.2.1 with 32 bytes of data: Reply from 172.16.2.1: bytes=32 time<1ms TTL=255 Reply from 172.16.2.1: bytes=32 time<1ms TTL=255 Reply from 172.16.2.1: bytes=32 time<1ms TTL=255 Reply from 172.16.2.1: bytes=32 time<1ms TTL=255 Ping statistics for 172.16.2.1: Packets: Sent = 4, Received = 4, Lost = 0 (0% loss), Approximate round trip times in milli-seconds: Minimum = Oms, Maximum = Oms, Average = Oms C:\Documents and Settings\Administrator>ping 172.16.1.1 Pinging 172.16.1.1 with 32 bytes of data: Reply from 172.16.1.1: bytes=32 time<1ms TTL=127 Reply from 172.16.1.1: bytes=32 time<1ms TTL=127 Reply from 172.16.1.1: bytes=32 time<1ms TTL=127 Reply from 172.16.1.1: bytes=32 time<1ms TTL=127 Ping statistics for 172.16.1.1: Packets: Sent = 4, Received = 4, Lost = 0 (0% loss), Approximate round trip times in milli-seconds: Minimum = Oms, Maximum = Oms, Average = Oms C:\Documents and Settings\Administrator>ping 172.16.3.2 Pinging 172.16.3.2 with 32 bytes of data: Reply from 172.16.3.2: bytes=32 time<1ms TTL=127 Reply from 172.16.3.2: bytes=32 time<1ms TTL=127 Reply from 172.16.3.2: bytes=32 time<1ms TTL=127 Reply from 172.16.3.2: bytes=32 time<1ms TTL=127 Ping statistics for 172.16.3.2: Packets: Sent = 4, Received = 4, Lost = 0 (0% loss), Approximate round trip times in milli-seconds: Minimum = Oms, Maximum = Oms, Average = Oms C:\Documents and Settings\Administrator>\_

如果出现此错误,请验证用户名和密码是否正确

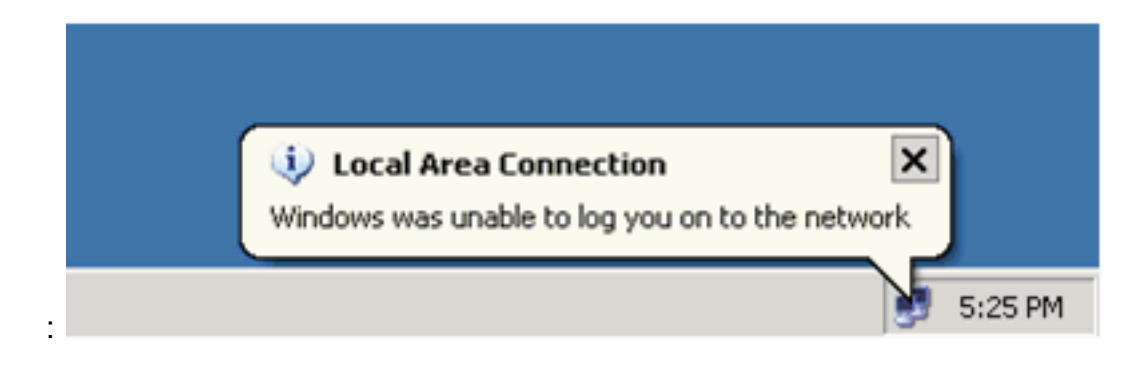

#### Catalyst 6500

如果口令和用户名看来正确,请验证交换机上的 802.1x 端口状态。

```
1. 查找表示 authorized 的端口状态。
  Cat6K> (enable) show port dot1x 3/1-5
  Port Auth-State
                  BEnd-State Port-Control Port-Status
  _____ _____
  3/1 force-authorized idle force-authorized authorized
  !--- This is the port to which RADIUS server is connected. 3/2 authenticated idle
  auto
                 authorized
  3/3 authenticated idle
                              auto
                                               authorized
  3/4 authenticated
                     idle
                              auto
                                               authorized
  3/5 authenticated
                      idle
                              auto
                                               authorized
  Port Port-Mode Re-authentication Shutdown-timeout
  _____ ____
                                  _____
  3/1 SingleAuth disabled
                                  disabled
                                 disabled
  3/2 SingleAuth disabled
  3/3 SingleAuth disabled
                                 disabled
  3/4 SingleAuth disabled
                                 disabled
  3/5 SingleAuth disabled
                                  disabled
  在成功进行认证后验证 VLAN 状态。
  Cat6K> (enable) show vlan
 VLAN Name
                                Status IfIndex Mod/Ports, Vlans
  ____ _____
                                _____
    default
                                active 6 2/1-2
  1
                                              3/6-48
  2
    VLAN2
                                active 83
                                             3/2-3
  3
    VLAN3
                                active 84
                                              3/4-5
                                active 85
    AUTHFAIL_VLAN
  4
                                      86
     GUEST_VLAN
  5
                                active
 10 RADIUS_SERVER
                                        87
                                           3/1
                                active
                                active
                                        78
  1002 fddi-default
  1003 token-ring-default
                                active 81
  1004 fddinet-default
                                active
                                        79
  1005 trnet-default
                                active
                                        80
  !--- Output suppressed.
2. 认证成功后,通过路由模块 (MSFC) 验证 DHCP 绑定状态。
  Router#show ip dhcp binding
 IP address Hardware address
                                  Lease expiration
                                                      Type
                                  Feb 14 2007 03:00 AM
  172.16.2.2
               0100.1636.3333.9c
                                                      Automatic
 172.16.2.30100.166F.3CA3.42172.16.3.20100.145e.945f.99172.16.3.30100.1185.8D9A.F9
                                  Feb 14 2007 03:03 AM
                                                      Automatic
                                 Feb 14 2007 03:05 AM
                                                      Automatic
                                 Feb 14 2007 03:07 AM
                                                      Automatic
```

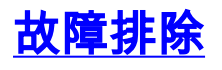

# 相关信息

- 运行 Cisco IOS 软件的 Catalyst 6500/6000 IEEE 802.1x 认证示例
- Catalyst 交换和 ACS 部署指南
- RFC 2868:用于支持隧道协议的 RADIUS 属性
- 配置 802.1x 认证
- LAN 产品支持页
- LAN 交换技术支持页
- <u>技术支持和文档 Cisco Systems</u>